#### **HOW-TO GUIDE**

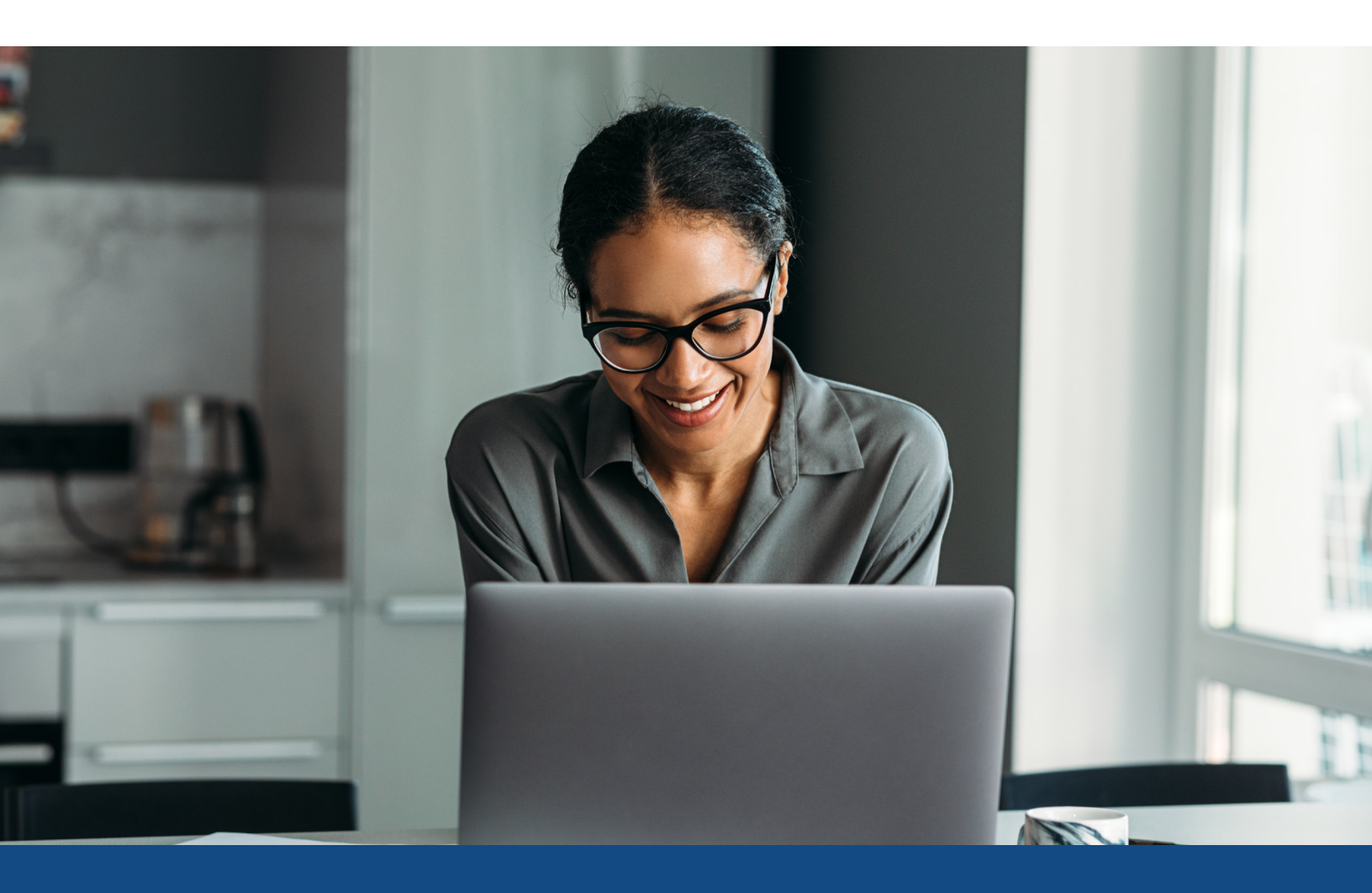

# Closed Loan Pricing Invoice Instructions

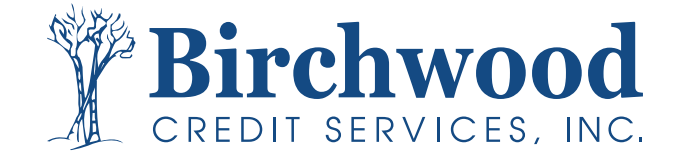

### **Closed Loan Pricing Invoice Instructions**

**Step One:** Go to www.birchwoodcreditservices.com and select Login at the top of the screen. Choose Mortgage Credit.

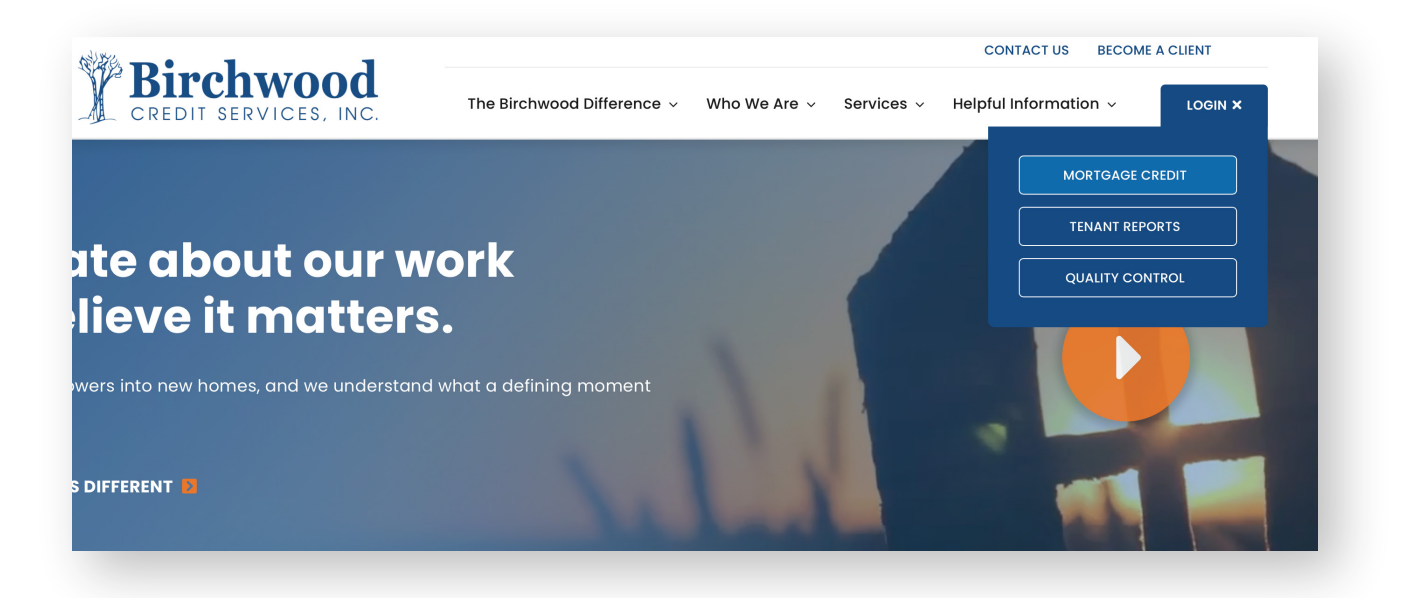

**Step Two:** Select File Number in the upper right hand corner and enter the borrower's credit report number. Click Go.

| IRCHWOOD CREDIT SERVICES                                                                    |                                                                      |                                                                     | Fiel • |
|---------------------------------------------------------------------------------------------|----------------------------------------------------------------------|---------------------------------------------------------------------|--------|
|                                                                                             |                                                                      |                                                                     |        |
| Products & Services                                                                         | Tools                                                                | Helpful Tips                                                        |        |
| Credit Verification                                                                         | Documentation Requests User Setup                                    | Ordering Credit Reports     Ending Ordered Products                 |        |
| Order Credit Report<br>Order Business Credit Report<br>Order Undisclosed Debt Notifications | Total cost for borrower<br>Management Reports<br>Generate Auth. Code | Total Cost for Remove:     Section more Sections Sections Incoments |        |
|                                                                                             | Preferences & Announcements                                          | End Warkabest                                                       |        |
|                                                                                             | Hy Account                                                           | Links     Lan Calculators                                           |        |
| Property Verification                                                                       | Submit Feedback                                                      |                                                                     |        |
| , Employment/Income/<br>Asset Verification                                                  | Recent Bulletias Date Title                                          |                                                                     |        |
| Fraud Detection                                                                             | N/A Click here to see old announcements                              |                                                                     |        |
| Find Ordered Products (Old Version)                                                         |                                                                      |                                                                     |        |

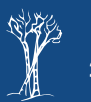

## **Closed Loan Pricing Invoice Instructions**

#### Step Three: Click Closed Loan

Adjustment at the bottom of the screen.

**Step Four:** The \$45.00 price point will be upgraded to \$150.00. Click View Invoice.

| BIRCHWOOD                                                     | CRED                     | IT SERVICES      |                |                        |                |                    | BIRCHWOOD                                                     | CREE                       | OIT SERVICES                                       |                            |                                 |                           |
|---------------------------------------------------------------|--------------------------|------------------|----------------|------------------------|----------------|--------------------|---------------------------------------------------------------|----------------------------|----------------------------------------------------|----------------------------|---------------------------------|---------------------------|
| Main 🕨 Credit                                                 | File                     |                  |                |                        |                |                    | Main 🕨 Credit                                                 | File                       |                                                    |                            |                                 |                           |
|                                                               |                          |                  |                |                        | View In        | voice <u>Close</u> |                                                               |                            |                                                    |                            | 7                               | /iew Invoice <u>Close</u> |
| FILE #: 5025<br>APPLICANT: 30<br>CO-BOR:<br>ADDR: 13<br>PREV: | 484<br>SEPH M<br>743 BLI | I TESTCASE00     | 04<br>L, MO 65 | REF #: CLBTE<br>XP: 62 | 5T<br>2 TU: 62 | 7 EF: 614          | FILE #: 502:<br>APPLICANT: JO<br>CO-BOR:<br>ADDR: 1:<br>PREV: | 5484<br>DSEPH N<br>3743 BL | 1 TESTCASE - <u>*****0(</u><br>UEWATER CIR, ANTHII | 0 <u>04</u><br>LL, MO 654  | REF #: CLBTEST<br>XP: 622<br>88 | TU: 627 EF: 614           |
| Requests His<br>Type Process                                  | story<br>or              | Account Latest M | lessage        | Ordered                | Resolver       | d Status           | Requests Hi<br>Type Proces                                    | story<br>sor               | Account Latest I                                   | <b>Message</b><br>CORDS FO | Ordered R                       | esolved Status            |
| Documents                                                     |                          |                  |                |                        |                |                    | Documents                                                     |                            |                                                    |                            |                                 |                           |
| Description                                                   |                          |                  |                | Date                   |                |                    | Description                                                   |                            |                                                    |                            | Date                            |                           |
| Description                                                   |                          | *** NO RE        |                | NIND ***               |                |                    | *** NO RECORDS FOUND ***                                      |                            |                                                    |                            |                                 |                           |
| Upload Borroy                                                 | ver Au                   | thorization      |                | 10000                  |                |                    | Upload Borro                                                  | wer Au                     | <u>ithorization</u>                                |                            |                                 |                           |
| A PLOT DE LA DELLA D                                          |                          |                  |                |                        |                |                    | Submission                                                    | Recul                      | te                                                 |                            |                                 |                           |
| Submission I                                                  | Resul                    | ts               |                |                        | -              |                    | Bureau                                                        | For                        | Date                                               | ОК                         | Ordered By                      | Error Message             |
| Bureau                                                        | For                      | Date             | OK             | Ordered By             | Error          | Message            | TRANSUNION                                                    | В                          | 1/30/23 6:45 AM                                    | YES                        | CECE CURRIER                    |                           |
| TRANSUNION                                                    | в                        | 1/30/23 6:45 AM  | YES            | CECE CURRIER           | -              |                    | EQUIFAX                                                       | В                          | 1/30/23 6:45 AM                                    | YES                        | CECE CURRIER                    |                           |
| EQUIPAX                                                       | 8                        | 1/30/23 6:45 AM  | YES            | CECE CURRIER           |                |                    | EXPERIAN                                                      | В                          | 1/30/23 6:45 AM                                    | YES                        | CECE CURRIER                    |                           |
| EOPERLAN                                                      | 0                        | 1/30/23 0.45 AH  | 165            | Orc                    | ler Refre      | sh Report          |                                                               |                            |                                                    |                            | Order                           | Refresh Report 🛛 😢        |
|                                                               |                          |                  |                |                        |                |                    | Charges                                                       |                            |                                                    |                            |                                 |                           |
| Charges                                                       |                          | Desert Mar       |                | S                      | let            |                    | Date                                                          |                            | Description                                        |                            | Credit                          | Charge                    |
| Date                                                          |                          | Description      |                | Credit                 | Char           | ngle               | 1/30/2023                                                     |                            | 3BUR                                               |                            | \$0.0                           | 0 \$45.00                 |
| 1/30/2023                                                     |                          | 380K             |                | -                      | 00.00          | \$45.00            | 1/30/2023                                                     |                            | SUPER BUNDLE                                       |                            | \$0.0                           | 0 \$105.00                |
|                                                               |                          |                  |                |                        | Total          | \$45.00            |                                                               |                            |                                                    |                            | Ta:<br>Tota                     | x \$0.00<br>I \$150.00    |
|                                                               |                          | Closed Loan      | Adjust         | ment Make              | Credit Ca      | rd Payment         |                                                               |                            |                                                    |                            | Make Cre                        | edit Card Payment         |

Step Five: Adjusted invoice will be available for printing for closing file.

|                                             |                                           | CREDIT SERVIC<br>2617 WHITE MOUNTAIN HWY -<br>NORTH CONVEX, NH 03<br>NORTH CONJESSION7<br>Fat: 800-916-0015<br>Fat: 800-916-0015 | CES, INC.<br>0. BOX 436<br>860                                                |                                                                              |                                       |
|---------------------------------------------|-------------------------------------------|----------------------------------------------------------------------------------------------------|-------------------------------------------------------------------------------|------------------------------------------------------------------------------|---------------------------------------|
| /30/2023                                    |                                           |                                                                                                    |                                                                               |                                                                              |                                       |
| CS test #999<br>617 WHITE M                 | BCSTEST SU<br>IOUNTAIN HI<br>/AY, NH 0386 | B 1<br>VY 2ND FL<br>0                                                                                                    |                                                                               |                                                                              |                                       |
| Date                                        | File #                                    | Name                                                                                                    | Description                                                                   | Payments                                                                     | Charges                               |
| Date<br>1/30/2023                           | File #                                    | Name<br>TESTCASE, JOSEPH                                                                                                    | Description<br>3BUR                                                           | Payments<br>\$0.00                                                           | Charges<br>\$45.00                    |
| Date<br>1/30/2023<br>1/30/2023              | File #<br>5025484<br>5025484              | Name<br>TESTCASE, JOSEPH<br>TESTCASE, JOSEPH                                                                                     | Description 3BUR SUPER BUNDLE                                                 | Payments<br>\$0.00<br>\$0.00                                                 | Charges<br>\$45.00<br>\$105.00        |
| Date<br>1/30/2023<br>1/30/2023<br>1/30/2023 | File #<br>5025484<br>5025484<br>5025498   | Name<br>TESTCASE, JOSEPH<br>TESTCASE, JOSEPH<br>TESTCASE, JOSEPH                                                                 | Description           3BUR           SUPER BUNDLE           COMPARISON REPORT | Payments           \$0.00           \$0.00           \$0.00           \$0.00 | Charges<br>\$45.0<br>\$105.0<br>\$0.0 |

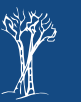

3